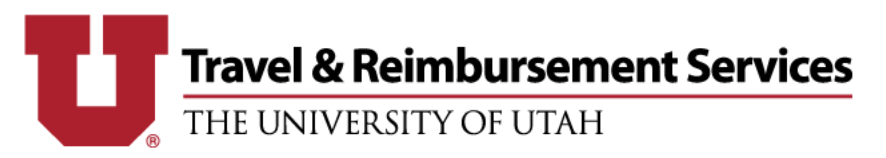

## Single Itinerary Row Error

| This report could<br>itinerary row. An<br>complete the itin | I not be submitted<br>itinerary is not va<br>erary. | d. This report con<br>I <mark>lid until i</mark> t has at I | tains at least one itin<br>east two rows. Pleas | erary with a s<br>e add anothe | ingle<br>r row to |
|-------------------------------------------------------------|-----------------------------------------------------|-------------------------------------------------------------|-------------------------------------------------|--------------------------------|-------------------|
| Budget Approval:                                            |                                                     |                                                             |                                                 |                                |                   |
|                                                             |                                                     |                                                             |                                                 |                                |                   |
| Approved and in Ac                                          | counting Review:                                    |                                                             | 5                                               |                                |                   |
|                                                             |                                                     |                                                             |                                                 |                                |                   |
| Supervisor Approva                                          | d:                                                  |                                                             |                                                 |                                |                   |
|                                                             | -                                                   |                                                             |                                                 |                                |                   |

The *single row itinerary error* when trying to submit your expense report is related to how your Per Diem itinerary was entered. To clear the error and submit the report follow the following steps:

1. Click the 'Details' drop down and go to 'Available Itineraries'.

| Manage Expenses Proce                                                            | SSOF ▼                                                                                                    |                    |
|----------------------------------------------------------------------------------|----------------------------------------------------------------------------------------------------|--------------------|
| test 2                                                                           |                                                                                                    |                    |
| + New Expense Import Expenses                                                    | Details • Receipts • Print / Email •                                                                                     | _                  |
| Exceptions Expense Type Date Amou N/A Expenses Date  Expenses Adding New Expense | Report<br>Report Header<br>Totals<br>Audit Trail<br>Approval Flow<br>Comments<br>Allocations                             | this Es<br>a Reque |
| No Expenses Found                                                                | Travel Allowances<br>New Itinerary<br>Available Itineraries<br>Expenses & Adjustments<br>Reimbursable Allowances Summary |                    |

 Here you will see your entered itinerary. There should be 2 lines in the itinerary, one for the flight to the destination and one for the flight back. You will either see one or two itineraries with one line – we will need to edit them so there is <u>one itinerary with two lines</u>. Select the assigned itinerary to click the blue 'Edit' button on the top left.

| ravel Allowances For Report: t    | est 2                            |                                 |                     |                         |   |
|-----------------------------------|----------------------------------|---------------------------------|---------------------|-------------------------|---|
| Create New Itinerary Available It | ineraries Expenses & Adjustments | Reimbursable Allowances Summary |                     |                         |   |
| Assigned Itineraries              |                                  |                                 |                     |                         |   |
| Edit Unassign                     |                                  |                                 |                     |                         |   |
| Departure City                    | Date and Time •                  | Arrival City                    | Date and Time       | Arrival Rate Location   | Τ |
| Itinerary: test 2                 |                                  |                                 |                     |                         |   |
| Salt Lake City, Utah              | 01/11/2022 07:30 AM              | Las Vegas, Nevada               | 01/14/2022 08:45 AM | CLARK COUNTY, US-NV, US |   |
|                                   | 7                                |                                 |                     |                         |   |
|                                   |                                  |                                 |                     |                         |   |
|                                   |                                  |                                 |                     |                         |   |
|                                   |                                  |                                 |                     |                         |   |

3. Select the entered itinerary line to edit the stop on the right. Here Concur wants to know the information for the Departure flight only. The date should be the same (or the next day for some international travel) and only encompass the flight time. On the example below, the arrival date is changed to 1/11/22 to match the departure date. Click 'Save' on the bottom right once finished.

| avel Allo    | wances For Report: te                       | st 2                                     |                                 |                            |              |
|--------------|---------------------------------------------|------------------------------------------|---------------------------------|----------------------------|--------------|
| Edit Itinera | ry Available Itineraries                    | Expenses & Adjustments                   | Reimbursable Allowances Summary |                            |              |
| ltinerar     | y Info                                      |                                          |                                 |                            |              |
| Itinerary    | Name                                        | Selection                                |                                 |                            |              |
| test 2       |                                             | USGSA                                    |                                 |                            |              |
| Add Sto      | p Delete Rows                               | Import Itinerary                         |                                 | Edit Itinerary Stop        |              |
|              | Departure City •                            | Arrival City                             | Arrival Rate Location           | Departure City             |              |
|              | Salt Lake City, Utah<br>01/11/2022 07:30 AM | Las Vegas, Nevada<br>01/14/2022 08:45 AM | CLARK COUNTY, US-NV, US         | Date Time                  |              |
|              |                                             |                                          |                                 | 01/11/2022 07:30 AM        |              |
|              |                                             |                                          |                                 | Arrival City               |              |
|              |                                             |                                          |                                 | Date Time                  |              |
|              |                                             |                                          |                                 | 01/14/2022 08:45 AM        |              |
|              |                                             |                                          |                                 |                            |              |
|              |                                             |                                          |                                 |                            |              |
|              |                                             |                                          |                                 |                            |              |
|              |                                             |                                          |                                 |                            |              |
|              |                                             |                                          |                                 |                            |              |
|              |                                             |                                          |                                 |                            |              |
|              |                                             |                                          |                                 |                            |              |
|              |                                             |                                          |                                 |                            | Save         |
|              |                                             |                                          |                                 |                            |              |
|              |                                             |                                          |                                 | Go to Single Day Itinerari | es Next>> De |

4. Now you will be able to enter the information for the returning flight in a 'New Itinerary Stop'. Once that's entered, click 'Save' and then 'Next' on the bottom right.

| Travel Allowa  | nces For Report: tes                                                       | it 2                                                                                              |                                                                                                    | ] × |
|----------------|----------------------------------------------------------------------------|---------------------------------------------------------------------------------------------------|----------------------------------------------------------------------------------------------------|-----|
| Edit Itinerary | Available Itineraries                                                      | Expenses & Adjustments                                                                            | Reimbursable Allowances Summary                                                                                                    |     |
| Itinerary I    | nfo                                                                        |                                                                                                   |                                                                                                    |     |
| Add Stop       | Delete Rove R<br>Parture City +<br>If Lake City, Utah<br>M1/2 022 07:30 AM | Selection<br>USGSA<br>mport Ilinerary<br>Arrival City<br>Las Vegas, Nevada<br>01/11/2022 08:45 AM | Arrival Rate Location<br>CLARK COUNTY, US-NV, US<br>Date<br>0:104/2022<br>0:00 AM<br>Arrival City<br>Salt Lake City, Utah<br>Date<br>0:114/2022<br>III III IIII<br>11:00 AM |     |
|                |                                                                            |                                                                                                   | Save                                                                                                    |     |
|                |                                                                            |                                                                                                   | Go to Single Day Itineraries Next >> D                                                                                                    | one |

5. You'll be sent to the 'Expenses & Adjustments' tab where you can exclude per diem for any meals the conference or other entity provided/the traveler didn't have to pay for. Once that's complete, click the 'Update Expenses' button on the bottom right.

| Show dates from b G G G Exclude   All Date/Location A Breakfast Provided Lunch Provided Dinner Provided Allowance 145 Vegas, Nevada 145 Vegas, Nevada 145 Ve | eate New Itinerary Av | ailable Itineraries Expenses & A | djustments Reimbursable Al | lowances Summary |                 |           |
|----------------------------------------------------------------------------------------------------|-----------------------|----------------------------------|----------------------------|------------------|-----------------|-----------|
| Exclude   All       Date/Location +       Breakfast Provided       Lunch Provided       Dinner Provided       Allowance         01/11/2022<br>Las Vegas, Nevada       0       1       S89.00         01/13/2022<br>Las Vegas, Nevada       0       1       S89.00         01/14/2022<br>Las Vegas, Nevada       0       589.00       589.00         01/14/2022<br>Las Vegas, Nevada       0       589.00       589.00         01/14/2022<br>Las Vegas, Nevada       0       589.00       589.00         01/14/2022<br>Las Vegas, Nevada       0       589.00       589.00                                                                                                    | Show dates from       | to .                             | Go                         |                  |                 |           |
| 01/11/2022       Las Vegas, Nevada       S51.75         01/12/2022       S69.00       S69.00         01/13/2022       S69.00       S69.00         01/14/2022       S51.75       S69.00         01/14/2022       S51.75       S51.75                                                                                                    | xclude   All          | Date/Location •                  | Breakfast Provided         | Lunch Provided   | Dinner Provided | Allowance |
| 01122022<br>Las Vegas, Nevada          589.00           01132022<br>Las Vegas, Nevada           589.00           01142022<br>Las Vegas, Nevada           551.75                                                                                                    |                       | 01/11/2022<br>Las Vegas, Nevada  |                            |                  |                 | \$51.75   |
| 01/13/2022<br>Las Vegas, Nevada<br>01/14/2022<br>Las Vegas, Nevada<br>551.75                                                                                                    |                       | 01/12/2022<br>Las Vegas, Nevada  |                            |                  |                 | \$69.00   |
| 01/14/2022<br>Las Vegas, Nevada 551.75                                                                                                    |                       | 01/13/2022<br>Las Vegas, Nevada  |                            |                  |                 | \$69.00   |
|                                                                                                    |                       | 01/14/2022<br>Las Vegas, Nevada  |                            |                  |                 | \$51.75   |
|                                                                                                    |                       |                                  |                            |                  |                 |           |

6. This will fix the error and will allow you to 'Submit' the report. To double check on that itinerary and see the two rows, click 'Details' and go back to 'Available Itineraries', this is how it should look!

| reate New Itinerary Available It | tineraries Expenses & Adjustments | Reimbursable Allowances Summary |                     |                             |
|----------------------------------|-----------------------------------|---------------------------------|---------------------|-----------------------------|
| ssigned Itineraries              |                                   |                                 |                     |                             |
| Edit Unassign                    |                                   |                                 |                     |                             |
| Departure City                   | Date and Time •                   | Arrival City                    | Date and Time       | Arrival Rate Location       |
| Itinerary: test 2                |                                   |                                 |                     |                             |
| Salt Lake City, Utah             | 01/11/2022 07:30 AM               | Las Vegas, Nevada               | 01/11/2022 08:45 AM | CLARK COUNTY, US-NV, US     |
| Las Vegas, Nevada                | 01/14/2022 09:00 AM               | Salt Lake City, Utah            | 01/14/2022 11:00 AM | SALT LAKE COUNTY, US-UT, US |